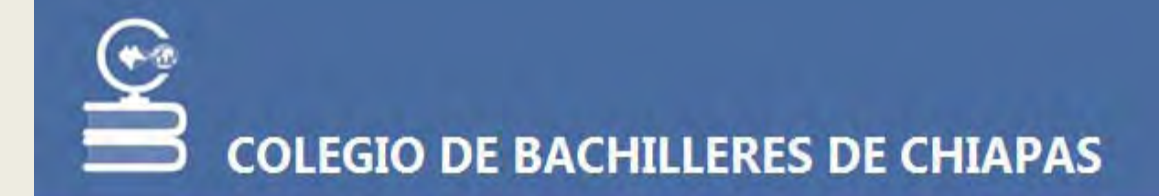

# SISTEMA INTEGRAL ACADEMICO

GUIA DEL USUARIO UNIDAD DE INFORMATICA DESARROLLO DE SISTEMAS SOPORTE DE SISTEMAS TEL 961 6142555 EXT 62112,62157,62158,62159

# INSCRIPCION DE TALLER DE HABILIDADES LINGÜISTICAS EN ESPAÑOL PARA ESTUDIANTES DE ZONAS INDIGENAS

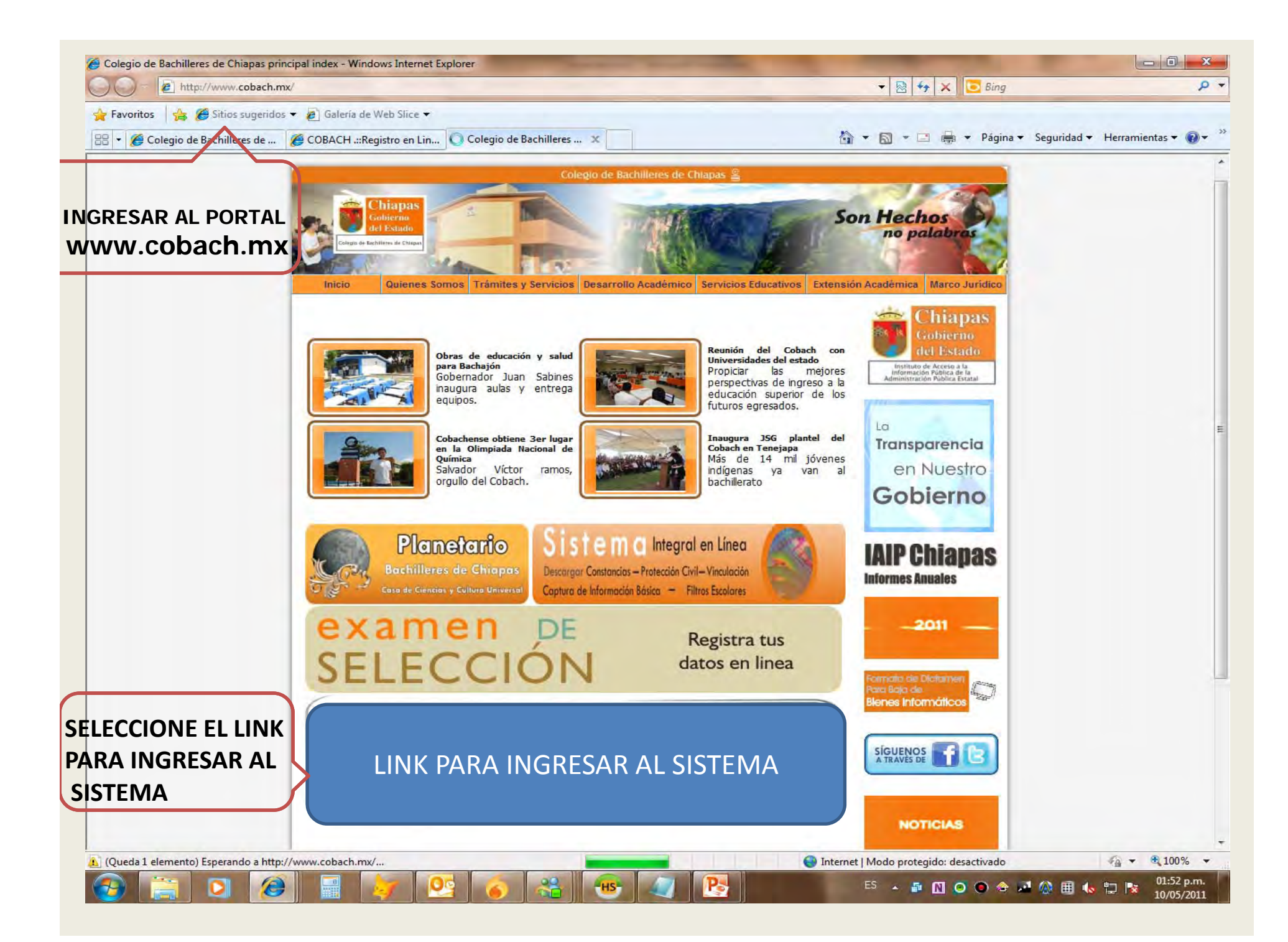

| Favoritos          | Sitios sugeridos • 😰 Galeria de Web Slice •                                  |                                                  |                        |
|--------------------|------------------------------------------------------------------------------|--------------------------------------------------|------------------------|
| Colegio de Bachill | leres de Chiapas                                                             | 🏠 🔹 🖾 👻 🖶 🔹 Página 🔹 Segurio                     | dad 🔻 Herramientas 🕶 👸 |
|                    |                                                                              |                                                  |                        |
|                    |                                                                              | ADAS                                             |                        |
|                    |                                                                              | AFA5                                             |                        |
|                    | INICIAR SESIÓN                                                               |                                                  |                        |
|                    | ESPECIFIQUE SU USUARID Y CONTRASEÑA.                                         |                                                  |                        |
|                    | Información de cuenta SU RFC                                                 | EN LA CASILLA DE «USUARIO»                       |                        |
|                    | Usuario: Y SU N<br>CASILL                                                    | <b>UMERO DE PLAZA</b> EN LA<br>A DE «CONTRASEÑA» |                        |
|                    | Contraseña:                                                                  |                                                  |                        |
|                    | Mantenerme conectado                                                         |                                                  |                        |
|                    | Iniciar sesión PC                                                            | OSTERIORMENTE PULSE EL BOTON                     |                        |
|                    | «I                                                                           | NICIAR SESIÓN»                                   |                        |
|                    | Si existe algún problema con el acceso, llamar al Tel: 61 4 25 55 ext. 62151 |                                                  |                        |
|                    |                                                                              |                                                  |                        |

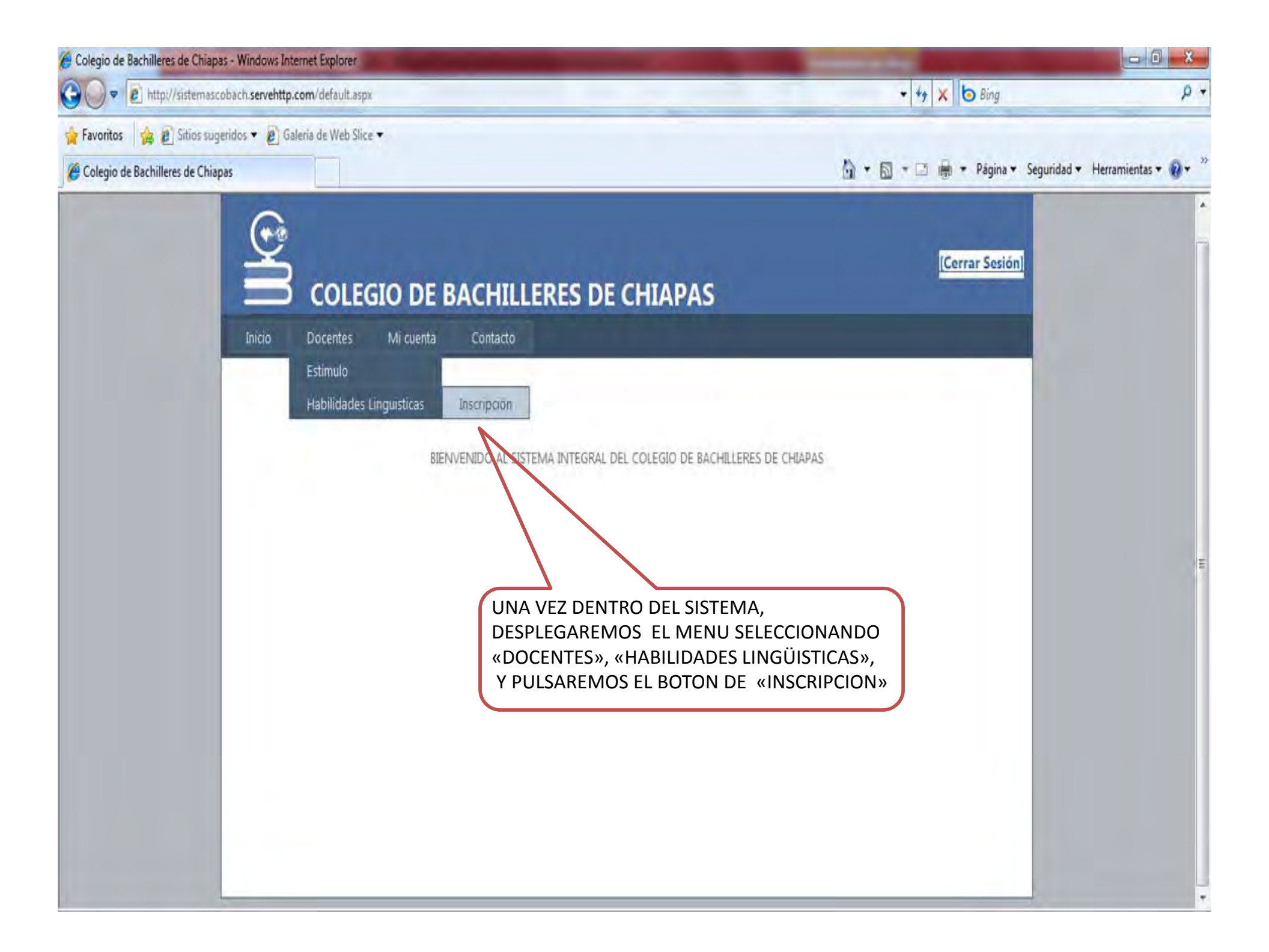

# COLEGIO DE BACHILLERES DE CHIAPAS

Inicio

Mi cuenta Contacto

### FORMATO NO.1/CBC-DPE-THL-

Docentes

|           | DATOS DEL PLANTEL Y DEL ASESOR  |                      |                           |   |  |  |  |  |  |  |  |  |
|-----------|---------------------------------|----------------------|---------------------------|---|--|--|--|--|--|--|--|--|
| PLANTEL   | PLANTEL 32 SAN PEDRO BUENAVISTA | NOMERE DEL<br>ASESOR | JUAN CARLOS NUÑEZ RAMIREZ |   |  |  |  |  |  |  |  |  |
| MUNICIPIO | VILLA CORZO                     | RFC.                 | NURJ651006R67             |   |  |  |  |  |  |  |  |  |
| ZONA      | COORDINACION CENTRO FRAILESCA   | EMAIL                | glipo@hotmail.com         |   |  |  |  |  |  |  |  |  |
| TURNO     | VESPERTINO                      | PERFIL               | LIC. IDIOMAS              |   |  |  |  |  |  |  |  |  |
| GRUPO     | A                               | CAMPO<br>DISCIPLINAR | LENGUAJE Y COMUNICACION   | • |  |  |  |  |  |  |  |  |
|           |                                 | SEMESTRE             | 1ER SEMESTRE              | • |  |  |  |  |  |  |  |  |

| ÍA(S) QUE SE IMPARTIRA EL TALLER | LUNES, MIERCOLES, JUEVES | HORARSO | 7:00 A 7:50 |  |
|----------------------------------|--------------------------|---------|-------------|--|
|                                  |                          |         |             |  |
|                                  |                          |         |             |  |
|                                  | POSTERIORMENTE DETERMI   |         |             |  |
|                                  |                          |         |             |  |

[Cerrar Sesión]

SELECCIONE EL PERIODO EN EL QUE SE IMPARTIRÁ EL TALLER

Ŧ

SELECCIONE TODAS LAS FECHAS EN LAS QUE SE REALIZARÁ EL TALLER. PARA ELLO PULSE EL BOTON DE CADA FECHA EN EL CALENDARIO DE ABAJO. \*PARA DESELECCIONAR UNA FECHA VUELVA A PULSAR EN LA FECHA A CORREGIR

FECHAS CALENDARIZADAS PARA EL TALLER

PERIODO

| •• | •    | a   | gost | o 20: | 11 | •  | ₩  | •• | •  | se  | ptie | emb | re 20 | 011 | F  | ₩  |    | •  | oc | ubr | e 20: | 11 | F  | ₩  | 44 | •  | novi | emb | re 20 | )11 | F  | ₩  |    | •  | dici | emb | re 20 | )11  | Þ   | **   |
|----|------|-----|------|-------|----|----|----|----|----|-----|------|-----|-------|-----|----|----|----|----|----|-----|-------|----|----|----|----|----|------|-----|-------|-----|----|----|----|----|------|-----|-------|------|-----|------|
|    | d    |     | l m  | m     | j  | v  | s  |    | c  | ł   | I.   | m   | m     | j   | v  | s  |    | d  | -1 | m   | m     | j  | v  | s  |    | d  | 1    | m   | m     | j   | v  | s  |    | d  | - 1  | m   | m     | j    | v   | s    |
| 32 | 2 31 | . 1 | . 2  | 3     | 4  | 5  | 6  | 36 | 28 | 3 2 | 9 3  | 30  | 31    | 1   | 2  | З  | 40 | 25 | 26 | 27  | 28    | 29 | 30 | 1  | 45 | 30 | 31   | 1   | 2     | З   | 4  | 5  | 49 | 27 | 28   | 29  | 30    | 1    | 2   | З    |
| 33 | 3 7  | 8   | 9    | 10    | 11 | 12 | 13 | 37 | 4  | L   | 5    | 6   | 7     |     | 9  | 10 | 41 | 2  | 3  | 4   | 5     | 6  | 7  | 8  | 46 | 6  | 7    | 8   |       | 10  | 11 | 12 | 50 | 4  | 5    | 6   | 7     |      | 9   | 10   |
| 34 | 4 14 | 15  | 16   | 17    | 18 | 19 | 20 | 38 | 11 | . 1 | .2   | 13  | 14    | 15  | 16 | 17 | 42 | 9  | 10 | 11  | 12    | 13 | 14 | 15 | 47 | 13 | 14   | 15  | 16    | 17  | 18 | 19 | 51 | 11 | 12   | 13  | 14    | 15   | 16  | 17   |
| 33 | 5 21 | 22  | 23   | 24    | 25 | 26 | 27 | 39 | 18 | 3 1 | .9   | 20  | 21    | 22  | 23 | 24 | 43 | 16 | 17 | 18  | 19    | 20 | 21 | 22 | 48 | 20 | 21   | 22  | 23    | 24  | 25 | 26 | 52 | 18 | 19   | 20  | 21    | 22   | 23  | 24   |
| 30 | 5 28 | 29  | 30   | 31    | 1  | 2  | з  | 40 | 25 | 5 2 | 6    | 27  | 28    | 29  | 30 | 1  | 44 | 23 | 24 | 25  | 26    | 27 | 28 | 29 | 49 | 27 | 28   | 29  | 30    | 1   | 2  | З  |    | •  |      | 01/ | 07/2  | 2011 | L   | •    |
| 37 | 7 4  |     | 6    | 7     | 8  | 9  | 10 | 41 | 2  | 2   | 3    | 4   | 5     | 6   | 7  | 8  | 45 | 30 | 31 | 1   | 2     | 3  | 4  | 5  | 50 | 4  | 5    | 6   | 7     | 8   | 9  | 10 |    | Su | Мо   | Tu  | We    | Th   | F   | r Sa |
|    |      |     |      |       |    |    |    |    |    |     |      |     | _     |     |    |    |    |    |    |     |       |    |    |    | _  |    |      |     |       |     |    |    |    | 26 | 27   | 28  | 29    | 30   | ) 1 | 1 2  |

3 4 5 6 7 8 9 DE UN CLIK EN LA CASILLA DE «FECHA» PARA 10 11 12 13 14 15 16 OBSERVACIONES DEL TALLER DESPLEGAR EL MENU, POSTERIORMENTE 17 18 19 20 21 22 23 OBSERVACIONES SELECCIONE LA FECHA EN LA QUE SE ESTA 24 25 26 27 28 29 30 **REALIZANDO LA CAPTURA DE DATOS** 31 1 2 3 4 5 6 Today: July 14, 2011 12/07/2011 PLANTEL 32 SAN PEDRO BUENAVISTA, CHIAPAS LUGAR **FECHA** PULSE «SIGUIENTE» PARA Siguiente >> **GUARDAR LA INFORMACION** COMPLETE LAS OBSERVACIONES CAPTURADA, ASEGURESE DE Y ANOTE EL LUGAR DONDE SE **COMPLETAR TODOS LOS CAMPOS REALIZARÁ EL TALLER** ANTES DE AVANZAR

| ()<br>()<br>()<br>()<br>()<br>()<br>()<br>()<br>()<br>()<br>()<br>()<br>()<br>( | COLE       | gio di                                                                  | BACH                                                                         | ILLER                                                  | ES DE C                                       | HIAF      | PAS     |                                                              |                                                                     |                                        | [Ce                      | rrar Sesi |
|---------------------------------------------------------------------------------|------------|-------------------------------------------------------------------------|------------------------------------------------------------------------------|--------------------------------------------------------|-----------------------------------------------|-----------|---------|--------------------------------------------------------------|---------------------------------------------------------------------|----------------------------------------|--------------------------|-----------|
| Inicio                                                                          | Docentes   | Mi cuent                                                                | a Conta                                                                      | cto                                                    |                                               |           |         |                                                              |                                                                     |                                        |                          |           |
| ORMATO                                                                          | NO.2/CBC-D | PE-THL-:                                                                |                                                                              |                                                        |                                               |           |         |                                                              |                                                                     |                                        |                          |           |
| LAZA 933                                                                        |            | RFC NURJ                                                                | 651006R67                                                                    |                                                        | NOMBRE JUAN                                   | CARLOS NI | JNEZ RA | MIREZ                                                        |                                                                     |                                        |                          |           |
| Adscripcion                                                                     | 14032      | Periodo                                                                 | 2011A                                                                        | Turno                                                  |                                               | Semestre  | 1       | - GRUPO                                                      | A                                                                   | ▼ SEXO                                 | MASCULINO -              | Buscar    |
| << A                                                                            | NTERIOR    | COMENZAI<br>«PERIODO<br>LOS ALUMI<br>TAMBIEN S<br>«SEMESTR<br>REQUERIDO | REMOS SELC<br>» EN EL QUI<br>NOS ACTUAI<br>BELECCIONAI<br>E» Y EL «GRI<br>OS | CCIONANI<br>E SE ENCU<br>LMENTE.<br>REMOS E<br>UPO» DE | DO EL<br>JENTRAN<br>EL «TURNO» ,<br>LOS ALUMN | os        |         | CONTIN<br>SELECCI<br>PULSAN<br>«BUSCA<br>LA LISTA<br>SEXO EL | UAMOS<br>ONANDO<br>10S EL BC<br>1R» PARA<br>1<br>1 DE ALUM<br>EGIDO | EL «SEX(<br>DTON<br>DESPLEG<br>INOS DE | D» Y<br>AR<br>L SIGUIENT | TE >>     |

# SELECCIONE AL O LOS ALUMNOS DESEADOS PULSANDO EL CURSOR EN LA CASILLA CORRESPONDIENTE, DE IGUAL MANERA PUEDE DESELECCIONAR CUALQUIER CASILLA PARA CORREGIR ERRORES

| PLAZA 933   | RFC NURJ651       | 006R67 NO                          | MBRE JUAN CARLOS NUÑEZ RAMI | REZ           |               |            |      |
|-------------|-------------------|------------------------------------|-----------------------------|---------------|---------------|------------|------|
|             |                   |                                    |                             |               |               |            |      |
| Adscripcion | 14032 Periodo 20  | 11A Turno MAT                      | TUTINO                      | GRUPO A S     | EXO MASCULINO | 🗕 Bus      | scar |
|             |                   |                                    |                             |               |               |            |      |
|             |                   |                                    |                             |               | <b>.</b>      | -          |      |
| Seleccio    | 1080320011157     | Apellidos<br>CABALLERO<br>MARTINEZ | DENIS GONZALO               | M             | 2             | Grupo<br>A |      |
|             | 1080320011159     | COUTIÑO ESTRADA                    | GUSTAVO                     | м             | 2             | A          | 1    |
|             | 1080320011160     | CRUZ SOLIS                         | ABRAHAM                     | м             | 2             | A          | H    |
|             | 1080320011162     | DOMINGUEZ GOMEZ                    | EVANDER                     | м             | 2             | А          | Ц    |
| -           | 1080320011163     | DOMINGUEZ MOTA                     | JOSE CARLOS                 | м             | 2             | A          |      |
|             | 1080320011164     | ESTEBAN NANDUCA                    | RUBEN ALEXIS                | м             | 2             | A          |      |
|             | 1080320011165     | ESTRADA<br>HERNANDEZ               | RAQUEL                      | м             | 2             | A          |      |
|             | 1080320011168     | GARCIA TAMAYO                      | OSCAR ALEXIS                | м             | 2             | А          |      |
|             | 1080320011169     | GRAJALES LOPEZ                     | VICTOR ALONSO               | м             | 2             | A          |      |
|             | 1080320011170     | LARA COUTIÑO                       | FRANCISCO<br>ALEJANDRO      | м             | 2             | A          |      |
|             | 1080320011174     | MOLINA CABALLERO                   | JOVANI                      | м             | 2             | A          |      |
|             | 1080320011175     | MORALES JOSE                       | VICTOR MANUEL               | м             | 2             | A          |      |
|             | 1080320011178     | NANDUCA<br>RODRIGUEZ               | JESUS ESTEFANI              | м             | 2             | A          |      |
|             | 1080320011179     | NUCAMENDI<br>LAGUNA                | IS-BOSET                    | м             | 2             | A          |      |
|             | 1080320011190     | SALDAÑA<br>HERNANDEZ               | CARLOS EDUARDO              | м             | 2             | A          |      |
|             | 1080320011191     | SALDAÑA TAMAYO                     | MARIO EDUARDO               | м             | 2             | A          |      |
|             | 1080320011192     | SANDOVAL TAMAYO                    | VICTOR ALONSO               | м             | 2             | A          |      |
|             | 1080320011195     | SOLIS SANCHEZ                      | FRANCISCO JAVIER            | *             | 2             | A          |      |
|             | 1080320011196     | TREJO GUILLEN                      | SAMI DAVID                  | UNA VEZ SELEC | CIONADOS      | LOS        | .    |
|             | 1080320011197     | VAZQUEZ CRUZ                       | OCTAVIO DE JESUS            | ALUMNOS PUL   | SE EL BOTO    | N          | Ц    |
|             | 1080320011198     | VAZQUEZ NANDUCA                    | ROYBER                      | «AGREGAR REG  | iISTRO»       | A          |      |
|             |                   |                                    | AGREGAR REGISTRO            | SELECCIÓN HAS | LESU DE       |            |      |
| TE FALI     | TA 25 ALUMNOS PAF | RA CONTINUAR                       |                             | COMPLETAR UN  | 1 MINIMO [    | DE         |      |
|             |                   |                                    |                             | 25 ALUMNOS    |               | J          |      |

# SELECCIONE «MODIFICAR» PARA COMPLETAR LAS CASILLAS DE «IDIOMA MATERNO», «NIVEL ESPAÑOL» Y EL «DIAGNOSTICO INICIAL» DE CADA ALUMNO

| ELE              | Matricula     | Nombre          | Apellidos           | IdiomaMaterno | NivelEspañol | DiagnosticoInicial | Sexo |
|------------------|---------------|-----------------|---------------------|---------------|--------------|--------------------|------|
| MODIFICAR QUITAR | 10B0320011157 | DENIS GONZALO   | CABALLERO MARTINEZ  |               |              |                    | м    |
| MODIFICAR QUITAR | 1080320011159 | GUSTAVO         | COUTIÑO ESTRADA     |               |              |                    | м    |
| MODIFICAR QUITAR | 10B0320011156 | ANAJHAYL        | ALFONSO JIMENEZ     |               |              |                    | F    |
| MODIFICAR QUITAR | 10B0320011158 | ANGELICA        | CAMACHO GUTIERREZ   |               |              |                    | F    |
| MODIFICAR QUITAR | 10B0320011161 | KARLA ISABEL    | DOMINGUEZ GARCIA    |               |              |                    | F    |
| MODIFICAR QUITAR | 10B0320011166 | KARLA YESENIA   | ESTUDILLO HERNANDEZ |               |              |                    | F    |
| MODIFICAR QUITAR | 10B0320011167 | DANIA PATRICIA  | GARCIA COUTIÑO      |               |              |                    | F    |
| MODIFICAR QUITAR | 10B0320011171 | JESSICA         | MADARIAGA CAPISTRAN |               |              |                    | F    |
| MODIFICAR QUITAR | 10B0320011172 | ELIZABETH YEDID | MADARIAGA ROQUE     |               |              |                    | F    |
| MODIFICAR QUITAR | 10B0320011173 | CLAUDIA SELENE  | MALDONADO ALFARO    |               |              |                    | F    |
| MODIFICAR QUITAR | 10B0320011188 | YADIS VICTORIA  | ROQUE VAZQUEZ       |               |              |                    | F    |
| MODIFICAR QUITAR | 10B0320011193 | JESSICA XIOMARA | SARMIENTO RAMOS     |               |              |                    | F    |
| MODIFICAR QUITAR | 10B0320011194 | IVET            | SOLIS HERNANDEZ     |               |              |                    | F    |
| MODIFICAR QUITAR | 10B0320011199 | CAROLINA        | ZARATE TAMAYO       |               |              |                    | F    |
| MODIFICAR QUITAR | 10B0320011211 | WILLSON ALBERTO | ESPINOSA NOLASCOS   |               |              |                    | м    |
| MODIFICAR QUITAR | 10B0320011212 | GERARDO         | ESQUIPULAS LOPEZ    |               |              |                    | м    |
| MODIFICAR QUITAR | 10B0320011213 | LUIS ANGEL      | ESTRADA RUIZ        |               |              |                    | м    |

COMPLETE LAS CASILLAS Y PULSE EL BOTON «ACTUALIZAR» PARA CONFIRMAR LOS DATOS CAPTURADOS REPITA EL PROCESO PARA CADA UNO DE LOS ALUMNOS DE LA LISTA

| ELFGIR           | Matricula     | Nombre          | Apellidos           | IdiomaMaterno | NivelEspañol | DiagnosticoInicial                             | Sexo |
|------------------|---------------|-----------------|---------------------|---------------|--------------|------------------------------------------------|------|
| Update CANCELAR  | 10B0320011157 | DENIS GONZALO   | CABALLERO MARTINEZ  | TZOTSIL 🔻     | 3 🔻          | NECESITA MEJORAR<br>SU COMUNICACION<br>VERRAI. | • M  |
| MODIFICAR QUITAR | 10B0320011159 | GUSTAVO         | COUTIÑO ESTRADA     |               |              |                                                | м    |
| MODIFICAR QUITAR | 10B0320011156 | ANAJHAYL        | ALFONSO JIMENEZ     |               |              |                                                | F    |
| MODIFICAR QUITAR | 10B0320011158 | ANGELICA        | CAMACHO GUTIERREZ   |               |              |                                                | F    |
| MODIFICAR QUITAR | 10B0320011161 | KARLA ISABEL    | DOMINGUEZ GARCIA    |               |              |                                                | F    |
| MODIFICAR QUITAR | 10B0320011166 | KARLA YESENIA   | ESTUDILLO HERNANDEZ |               |              |                                                | F    |
| MODIFICAR QUITAR | 10B0320011167 | DANIA PATRICIA  | GARCIA COUTIÑO      |               |              |                                                | F    |
| MODIFICAR QUITAR | 10B0320011171 | JESSICA         | MADARIAGA CAPISTRAN |               |              |                                                | F    |
| MODIFICAR QUITAR | 10B0320011172 | ELIZABETH YEDID | MADARIAGA ROQUE     |               |              |                                                | F    |
| MODIFICAR QUITAR | 10B0320011173 | CLAUDIA SELENE  | MALDONADO ALFARO    |               |              |                                                | F    |
| MODIFICAR QUITAR | 1080320011188 | YADIS VICTORIA  | ROQUE VAZQUEZ       |               |              |                                                | F    |

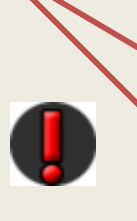

PULSE EL BOTON «QUITAR» SI DESEA ELIMINAR A UN ALUMNO DE LA LISTA \*EN ESTA ESTAPA PUEDE QUITAR Y AGREGAR ALUMNOS LAS VECES QUE SEAN NECESARIAS

| ELEGIR           | Matricula     | Nombre           | Apellidos           | IdiomaMaterno | NivelEspañol | DiagnosticoInicial                          | Sexo           |
|------------------|---------------|------------------|---------------------|---------------|--------------|---------------------------------------------|----------------|
| MODIFICAR QUITAR | 1050520011157 | DENIS GONZALO    | CABALLERO MARTINEZ  | TZOTSIL       | 3            | NECESITA MEJORAR SU<br>COMUNICACION VERBAL  | м              |
| MODIFICAR QUITAR | 1050520011159 | GUSTAVO          | COUTIÑO ESTRADA     | TOJOLABAL     | 4            | NECESITA MEJORAR SU<br>COMUNICACION VERBAL  | м              |
| MODIFICAR QUITAR | 1050520011158 | ANAJHAYL         | ALFONSO JIMENEZ     | zogus         | 2            | NECESITA MEJORAR SU<br>COMUNICACION VERBAL  | F              |
| MODIFICAR QUITAR | 1050520011158 | ANGELICA         | CAMACHO GUTIERREZ   | zoque         | 1            | MUY BAIO NEVEL DE ESPAÑOL                   | F. Contraction |
| MODIFICAR QUITAR | 1050520011161 | KARLA ISABEL     | DOMINGUEZ GARCIA    | zoque         | 45           | dOMINA EL ESPAÑOL CASI POR<br>COMPLETO      | F              |
| MODIFICAR QUITAR | 1050520011108 | KARLA YESENIA    | ESTUDILLO HERNANDEZ | TSELTAL       | 1            | MUY BAIO NIVEL DE ESPAÑOL                   | F              |
| MODIFICAR QUITAR | 1050520011167 | DANIA PATRICIA   | GARCIA COUTIÑO      | TSELTAL       | 0.5          | MUY BAIO NIVEL DE ESPAÑOL                   | F              |
| MODIFICAR QUITAR | 1050520011171 | JESSICA          | MADARIAGA CAPISTRAN | TZOTSIL       | 1.5          | MUY BAIO NIVEL DE ESPAÑOL                   | F              |
| MODIFICAR QUITAR | 1050520011172 | EUZABETH YEDED   | MADARIAGA ROQUE     | zoque         | 4            | NECESITA MEJORAR SU<br>COMUNICACION ESCRITA | F              |
| MODIFICAR QUITAR | 1050520011175 | CLAUDIA SELENE   | MALDONADO ALFARO    | снш           | 0            | LE ES IMPOSIBLE COMUNICARSE<br>EN ESPAÑOL   | F              |
| MODIFICAR QUITAR | 1050520011188 | YADIS VICTORIA   | ROQUE VAZQUEZ       | CH.OF         | 0            | LE ES IMPOSIBLE COMUNICARSE<br>EN ESPAÑOL   | F              |
| MODIFICAR QUITAR | 1050520011195 | JESSICA XIOMARA  | SARMIENTO RAMOS     | снш           | 2            | MUY BAIO NIVEL DE ESPAÑOL                   | F              |
| MODIFICAR QUITAR | 1050520011194 | IVET             | SOUS HERNANDEZ      | KAKCHIQUEL    | 5.5          | NIVEL MEDIO DE ESPAÑOL                      | F              |
| MODIFICAR QUITAR | 1050520011199 | CAROLINA         | ZARATE TAMAYO       | zoque         | 5            | dOMINA EL ESPAÑOL CASI POR<br>COMPLETO      | F              |
| MODIFICAR QUITAR | 1050520011211 | WILLSON ALBERTO  | ESPINOSA NOLASCOS   | zogus         | +            | NECESITA MEJORAR SU<br>COMUNICACION ESCRITA | м              |
| MODIFICAR QUITAR | 1050520011212 | GERARDO          | ESQUIPULAS LOPEZ    | TZOTSIL       | 4            | NECESITA MEJORAR SU<br>COMUNICACION VERBAL  | м              |
| MODIFICAR QUITAR | 1050520011215 | LUIS ANGEL       | ESTRADA RUIZ        | TSELTAL       | 1.5          | NECESITA MEJORAR SU<br>COMUNICACION VERSAL  | м              |
| MODIFICAR QUITAR | 1050520011214 | RAMIRO           | GOMEZ ARROYO        | TSELTAL       | 43           | NIVEL MEDIO DE ESPAÑOL                      | м              |
| MODIFICAR QUITAR | 1050520011215 | JORGE LUIS       | GOMEZ OCAÑA         | KAKCHIQUEL    | 1            | MUY BAID NEVEL DE ESPAÑOL                   | м              |
| MODIFICAR QUITAR | 1050520011217 | GERMAN ALEXANDER | GRAJALES VELAZQUEZ  | мам           | 5            | NECESITA MEJORAR SU<br>COMUNICACION VERBAL  | м              |
| MODIFICAR QUITAR | 1050520011205 | MAYRANI          | CEDEÑO LOPEZ        | CANJOBAL      | 5.5          | NIVEL MEDIO DE ESPAÑOL                      | F              |
| MODIFICAR QUITAR | 1050520011208 | DULCE ALONDRA    | DOMINGUEZ NUÑEZ     | CHIOL         | 3            | NIVEL MEDIO DE ESPAÑOL                      | F              |
| MODIFICAR QUITAR | 1050520011209 | LAURA CIELO      | ESPINOSA ASTUDILLO  | TZOTSIL       | 0            | NECESITA MEJORAR SU<br>COMUNICACION ESCRITA | F              |
| MODIFICAR QUITAR | 1050520011218 | PAOLA GUADALUPE  | GORDELLO CEDEÑO     | TSELTAL       | 1.5          | MUY BAID NEVEL DE ESPAÑOL                   | F. Contraction |
| MODIFICAR QUITAR | 095025A062547 | EDGAR ANTONIO    | VENTURA ENRIQUEZ    | TSELTAL       | 5            | NECESITA MEJORAR SU<br>PRONUNCIACION        | м              |

| TOTAL DE ALOMINOS INGRESADOS AL CORSO |                  |
|---------------------------------------|------------------|
| SEXO                                  | TOTAL DE ALUMNOS |
| HOMBRES                               | 9                |
| MUJERES                               | 16               |
| SUMA TOTAL DEL GRUPO                  | 25               |
|                                       |                  |

UNA VEZ CAPTURADOS TODOS LOS DATOS DE POR LO MENOS 25 ALUMNOS, PULSAMOS EL BOTON «SIGUIENTE» PARA GUARDAR LA LISTA

<< ANTERIOR

SIGUIENTE >>

EL SIGUIENTE PASO ES CAPTURAR LOS DATOS DE LOS 4 «EJES» DE ATENCION. COMPLETE LAS CASILLAS DE «METODOLOGIA», «RECURSOS DE APOYO» Y «MECANISMOS DE EVALUACION» DEL PRIMER EJE

[Cerrar Sesion]

#### COLEGIO DE BACHILLERES DE CHIAPAS Inicio Docentes Mi cuenta Contacto FORMATO NO.3/CBC-DPE-THL 933 RFC NURJ651006R67 NOMBRE JUAN CARLOS NUÑEZ RAMIREZ PLAZA METODOLOGIA QUE SE UTILIZARA EJES DE ATENCION PARA TRABAJAR RECURSOS DE APOYO MECANISMO DE EVALUACION LOS EJES DE ATENCION OFRECER A TRAVÉS DE TODA LA . REVISTAS . EXAMEN ORAL SITUACIONES ESCOLARES MODELOS LING-ÍSTICOS ADECUADOS QUE EXPRESIÓN ORAL -AMPLÍEN Y DESARROLLEN VOCABULARIO

## NOTA:LLENAR LOS 4 EJES DE ATENCION

AGREGAR

AL CONCLUIR PULSAMOS EL BOTON «AGREGAR» PARA GUARDAR LOS DATOS

# PULSAMOS EL BOTON PARA ELEGIR EL SIGUIENTE «EJE» Y REPETIMOS EL PROCESO ANTERIOR HASTA COMPLETAR LOS 4 EJES

| FORMATO NO.3/GBC-                                     | DPE-1 | HL                                                                                                    |   |                        |             |                        |    |
|-------------------------------------------------------|-------|----------------------------------------------------------------------------------------------------|---|------------------------|-------------|------------------------|----|
| PLAZA 933                                             |       | RFC NURJ651006R67                                                                                                    |   | NOMBRE JUAN CARLOS NUN | IEZ RAMIREZ |                        |    |
| ejes de Atención                                      |       | METODOLOGIA QUE SE UTILIZARA<br>PARA TRABAJAR<br>LOS EJES DE ATENCION                                                              |   | RECURSOS DE APOYO      |             | MECANISMO DE EVALUACIO | ON |
| EXPRESIÓN ORAL<br>EXPRESIÓN ORAL<br>EXPRESIÓN ESCRITA | V     | OFRECER A TRAVÉS DE TODA LA<br>SITUACIONES ESCOLARES MODELOS<br>LINGÜÍSTICOS ADECUADOS QUE<br>AMPLÍEN Y DESARROLLEN<br>VOCABULARIO | + | REVISTAS               | *           | EXAMEN ORAL            | *  |

| -      | EjeAtencion       | Metodologia                                                                                                    | RecursosApoyo | MecanismoEvaluacion |
|--------|-------------------|----------------------------------------------------------------------------------------------------|---------------|---------------------|
| QUITAR | EXPRESIÓN<br>ORAL | Ofrecer a través de toda la situaciones escolares modelos lingüísticos adecuados que amplíen y desarrollen vocabulario | REVISTAS      | EXAMEN ORAL         |

#### Inicio Docentes

Mi cuenta

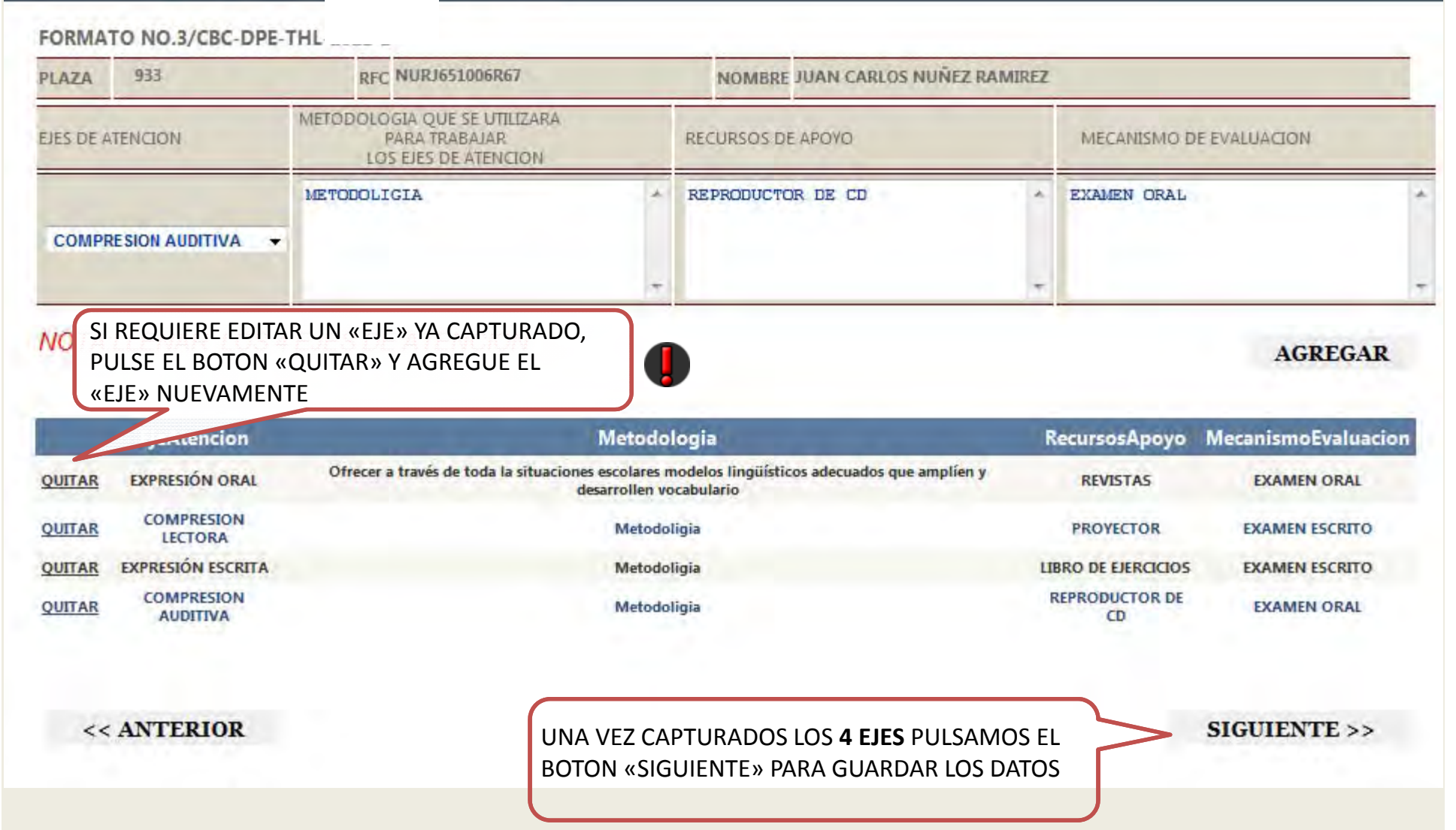

Contacto

|                     | PI 474 933  |                 | REC NURIES1006R | 67          | NOMBRE | JUAN CARLOS NUÑEZ RAMIRI | z     |            |        |        |
|---------------------|-------------|-----------------|-----------------|-------------|--------|--------------------------|-------|------------|--------|--------|
|                     | PLANTEL     | PLANTEL 32 SAN  | PEDRO BUENAVIST | A           |        |                          | TURNO | VESPERTINO |        |        |
|                     | SEMESTRE    | 1               |                 |             |        |                          | GRUPO | A          | 1      |        |
|                     |             |                 |                 |             |        |                          |       |            |        |        |
|                     | 1 NOMBRE D  | EL PROYECTO:    |                 |             |        |                          |       |            |        |        |
|                     | TALLER DE   | HABILIDADES LI  | NGUISTICAS EN E | SPANOL      |        |                          |       |            |        | ÷      |
|                     | 2 MÓDULO()  | S) A UTILIZAR:  |                 |             |        |                          |       |            |        |        |
|                     | ALGUNAS R   | FGI AS IMPORTAN | TFS             | -           |        |                          |       |            |        |        |
| PULSE PARA          | 3 ANTECEDER | NTES:           |                 |             |        |                          |       |            |        |        |
| DESPLEGAR EL MENU   | ANTECEDENT  | ES              |                 |             |        |                          |       |            |        | *      |
| DE MODULOS Y ELIJA  |             |                 |                 |             |        |                          |       |            |        | -      |
| EL MODULO AUTILIZAR | 4 DIAGNÓST  | ICO:            |                 |             |        |                          |       |            |        |        |
|                     | DIAGNOSTIC  | 20              |                 |             |        |                          |       |            |        | *      |
|                     |             |                 |                 |             |        |                          |       |            |        | -      |
|                     | 5 JUSTIFICA | CIÓN:           |                 |             |        |                          |       |            |        |        |
|                     | JUSTIFICA   | NON             |                 |             |        |                          |       |            |        | *      |
|                     |             |                 |                 |             |        |                          |       |            |        |        |
|                     |             |                 |                 |             |        |                          |       |            |        | Ŧ      |
|                     | 6 PROPÓSITO | ) GENERAL:      |                 |             |        |                          |       |            |        |        |
|                     | PROPOSITO   | GENERAL         |                 |             |        |                          |       |            |        | *      |
|                     |             |                 |                 |             |        |                          |       |            |        | -      |
|                     |             |                 |                 |             |        |                          |       |            |        |        |
|                     | << AN       | TERIOR          |                 |             |        |                          |       |            | SIGUIE | NTE >> |
|                     |             |                 |                 |             |        |                          |       |            |        |        |
|                     |             |                 |                 | COMPLETE    | LOS T  | ODOS LOS CAMP            | POS Y |            |        |        |
|                     |             |                 |                 | PULSE EL BO | DTON   | «SIGUIENTE»              |       |            |        |        |
|                     |             |                 | C               |             |        |                          |       |            |        |        |
|                     |             |                 |                 |             |        |                          |       |            |        |        |

|                 | COMI<br>«RECI      | PLETE LOS CAN<br>JRSOS HUMA | MP<br>NO | OS I<br>S» \ | DE «<br>Y «R | «Pl<br>EC | ROP<br>URS | OSI <sup>-</sup><br>OS | tos<br>Ma | S» «<br>TEF | MI<br>RIA | etod<br>Les» | DOL      | .0G   | ilA        | »,    | )    |           |      |       |      |       |                  |                |            |              |           |
|-----------------|--------------------|-----------------------------|----------|--------------|--------------|-----------|------------|------------------------|-----------|-------------|-----------|--------------|----------|-------|------------|-------|------|-----------|------|-------|------|-------|------------------|----------------|------------|--------------|-----------|
|                 | 7 PROPÓSITOS ESPE  | CIFICOS:                    |          |              |              |           |            |                        |           |             |           |              |          |       |            |       |      |           |      |       |      |       |                  |                |            |              |           |
|                 | PROPOSITOS ESPE    | CIFICOS                     |          |              |              |           |            |                        |           |             |           |              |          |       |            |       |      |           |      |       |      |       |                  | *              |            |              |           |
|                 |                    |                             |          |              |              |           |            |                        |           |             |           |              |          |       |            |       |      |           |      |       |      |       |                  | ÷              |            |              |           |
|                 | 8 METODOLOGÍA DI   | TRABAJO:                    |          |              |              |           |            |                        |           |             |           |              |          |       |            |       |      |           |      |       |      |       |                  |                |            |              |           |
|                 | METODOLOGIA DE     | TRABAJO                     |          |              |              |           |            |                        |           |             |           |              |          |       |            |       |      |           |      |       |      |       |                  | *              |            |              |           |
|                 |                    |                             |          |              |              |           |            |                        |           |             |           | A            | GRI      | EGL   |            | EL    | NU   | ME        | RO   | DE    | 7.0  |       |                  | Ŧ              |            |              |           |
|                 | 9 (a) RECURSOS HUM | ANOS:                       |          |              |              |           |            |                        |           |             |           |              |          |       |            |       |      | - 3E<br>S |      | AL    |      | 1AIN  | _                | _              |            |              |           |
|                 | RECURSOS HUMANO    | B                           |          |              |              |           |            |                        |           |             |           | *(           | 'PR      | IMF   | ER/        | ΔΥ    | SFC  | J<br>Giji |      | A SF  | M    |       |                  | ^              |            |              |           |
|                 |                    |                             |          |              |              |           |            |                        |           |             |           | D            | ΕA       | GO    | ST         | 0. T  | ER   | CEF       | RA S | SEN   | 1AN  | IA DE |                  | ÷              |            |              |           |
|                 | 9(b) RECURSOS MAT  | ERIALES:                    |          |              |              |           |            |                        |           |             |           | SE           | EPT      | IEN   | <b>1</b> B | RE,   | ET   | C.)       |      |       |      |       |                  |                |            |              |           |
|                 | RECURSOS MATERIA   | ALES                        |          |              |              |           |            |                        |           |             |           | Pl           | ULS      | SE E  | LC         | CUF   | SO   | R S       | OB   | RE    | LAS  |       |                  | *              |            |              |           |
| UTILICE ESTA CA |                    |                             |          |              |              |           |            |                        |           |             |           | CA           | ASI      | LLA   | S A        | A SE  | ELEC | CCI       | ON   | AR    |      |       | )                |                |            |              |           |
| ANOTAR EL NON   | ABRE DE LA         | ACTIVIDADES:                |          |              |              |           |            |                        |           |             |           |              |          |       |            |       |      |           |      |       |      |       |                  | Ŧ              |            |              |           |
| ACTIVIDAD A RE  | EALIZAR            |                             | -        | AG           | OSTO.        |           | 9          | SEPTIE                 | MBRE      | _           |           | OCTUB        | RE       |       | N          | IOVIE | MBRE |           |      | DICIE | MBRE |       |                  | _              |            |              |           |
|                 | 1011 CADES         | MES                         | 1        | 2            | 3 4          | 5         | 1          | 2 3                    | 4         | 5           | 1         | 2 3          | 4        | 5     | 1          | 2 3   | 4    | 5         | 1    | 2 3   | 4    | 5 Reg | gistro<br>regado |                |            |              |           |
|                 | EXPOSICIONES       |                             |          |              |              | -         |            |                        |           |             | _         |              | _        |       |            |       |      |           |      |       |      |       |                  |                |            |              |           |
|                 |                    |                             |          |              |              |           |            |                        |           |             |           |              | <b>V</b> |       |            |       |      |           |      | 7     |      |       | Agreg            | ar.            |            |              |           |
|                 |                    | *                           |          |              |              | -         | _          |                        |           | _           | _         |              | _        |       |            |       |      |           |      |       |      |       |                  | _              |            |              |           |
|                 | 11 EVALUACION DE   | IMPACTO DEL TALLER:         |          |              |              | DDDD      |            |                        |           | 7.00        | 40 F      | 0.00 7.73    | 734.7    |       |            |       |      |           |      |       |      |       | $\sim$           |                |            |              |           |
|                 | SL IRLLER RIVER    | A DE RANERA SIGNIFI         | ICAL     | LVA A        | LR SA        |           | STON 1.    | ANIO                   | VERDA     |             |           | SCRITA       | 20 2     | LOYAN | 012        |       |      |           |      |       | (    |       | VEZ              |                | GIDA       |              | 45        |
|                 |                    |                             |          |              |              |           |            |                        |           |             |           |              |          |       |            |       |      |           |      |       |      | SEIVI |                  | SPL            | LSAL       |              | US        |
|                 |                    |                             |          |              |              | _         |            |                        |           |             | _         |              |          |       | _          |       |      |           |      |       |      |       |                  | A » N<br>O C I |            | GAK<br>TID I | .»<br>= 1 |
|                 |                    | << ANTERIOR                 |          |              |              |           |            |                        |           |             |           |              |          |       |            |       |      | GU        | JARI | AR    |      |       |                  |                |            |              | ΞL        |
|                 |                    |                             |          |              |              |           |            |                        |           |             |           |              |          |       |            |       |      |           |      |       |      |       |                  |                | אי<br>זעחנ |              |           |
|                 |                    |                             |          |              |              |           |            |                        |           |             |           |              |          |       |            |       |      |           |      |       |      |       |                  |                |            |              | ,<br>Δ ΝΙ |
|                 |                    |                             |          |              |              |           |            |                        |           |             |           |              |          |       |            |       |      |           |      |       |      | NECE  | SVD<br>SVD       |                | QUI        |              |           |
|                 |                    |                             |          |              |              |           |            |                        |           |             |           |              |          |       |            |       |      |           |      |       |      |       |                  | .,             |            |              |           |

| 10 CRONOGRAMA DE ACTIVIDADE                                          | ES:                                    |          |                      |                          |                             |                           |                     |                    |                  |                |              |           |             |           |           |           |          |     |         |          |                       |
|----------------------------------------------------------------------|----------------------------------------|----------|----------------------|--------------------------|-----------------------------|---------------------------|---------------------|--------------------|------------------|----------------|--------------|-----------|-------------|-----------|-----------|-----------|----------|-----|---------|----------|-----------------------|
| SLES NECESARIO EDITAR                                                |                                        |          | SEP                  | ΠΕΜ                      | BRE                         |                           | 0                   | CTUE               | RE               |                |              | NO        | VIEM        | BRE       |           |           | DIC      | IEM | BRE     |          |                       |
| PROCEDEREMOS A PULS                                                  | SAR EL BOTON                           | 1        | 2                    | 3                        | 4                           | 5 1                       | 2                   | 3                  | 4                | 5              | 1            | 2         | 3           | 4         | 5         | 1         | 2        | 3   | 4       | 5        | Registro<br>Agregado. |
| «QUITAR» Y VOLVER A R<br>ANTERIOR PARA AGREGA<br>ACTIVIDAD ELIMINADA | EALIZAR EL PROCESO<br>AR NUEVAMENTE LA |          |                      |                          |                             |                           |                     |                    |                  |                |              |           |             |           |           |           |          |     |         |          | Agregar               |
| Actividad                                                            | I-01 I-02 I-03 I-04 I-05 II-<br>01     | ∏-<br>02 | П-<br>03             | ∏-<br>04                 | П-<br>05                    | Ш-<br>01                  | ⊞-<br>02            | Ш-<br>03           | Ш-<br>04         | Ш<br>0!        | i- IV<br>5 0 | /- 1<br>1 | IV- 1<br>02 | IV-<br>03 | IV-<br>04 | IV-<br>05 | V-<br>01 | · \ | /-<br>2 | V-<br>03 | V- V-<br>04 05        |
| QUITAR EXPOSICIONES                                                  |                                        |          | <b>v</b>             |                          |                             |                           | V                   |                    |                  |                |              |           |             | <b>v</b>  |           |           |          |     |         | <b>v</b> |                       |
| QUITAR EXAMENES                                                      |                                        |          |                      | 1                        |                             |                           |                     |                    | V                |                |              |           |             |           | <b>V</b>  |           |          |     |         |          |                       |
| 11 EVALUACIÓN DE IMPACTO DEL                                         | TALLER:                                |          |                      |                          |                             |                           |                     |                    |                  |                |              |           |             |           |           |           |          |     |         |          |                       |
| EL TALLER AYUDARA DE MANEI                                           | RA SIGNIFICATIVA A LA EXP              | RESIC    | ד אוכ                | ANTO                     | ) VER                       | BAL                       | COMO                | ESC                | RITA             | A EN           | ESP          | PAÑO      | )L          |           |           |           |          |     |         |          | *                     |
| << ANTER                                                             | LIOR                                   |          | PO<br>CA<br>IM<br>«G | r u<br>Mpo<br>Pac<br>Uaf | LTIM<br>D DE<br>TO»<br>RDAF | IO C<br>«E\<br>Y Pl<br>}» | OMF<br>⁄ALU<br>JLSA | PLET<br>ACIO<br>MO | AM<br>ON<br>S El | OS<br>DE<br>BC | EL<br>DTOI   | N         |             |           | GI        | JAR       | DA       | R   |         |          |                       |

|    | Cerrar Cédula                                                                                                    | 1                                                                                                    | PULSE EL BOTON PAI |
|----|----------------------------------------------------------------------------------------------------|----------------------------------------------------------------------------------------------------|--------------------|
| 00 | Export to the selected format Second                                                                                                    | 5 B                                                                                                    | IMPRIMIR LA CEDUL  |
|    | COLEGIO DE BACHILLE<br>DIRECCIÓN ACAL<br>SUBDIRECCIÓN DE SERVI<br>DEPARTAMENTO DE PROC<br>TALLER DE HABILIDADES LINGÜÍSTICAS EN ES<br>INDÍGEN | RES DE CHIAPAS<br>DÉMICA<br>CIOS EDUCATIVOS<br>SRAMAS ESPECIALES<br>PAÑOL PARA ESTUDIANTES DE ZONAS<br>AS. |                    |
|    | PLANTEL                                                                                                    | ZONA                                                                                                    |                    |
|    | PLANTEL 32 5AN PEDRO BUENAVISTA                                                                                                    | COORDINACION CENTRO FRA                                                                                    | NLESCA             |
|    | PERIODO                                                                                                    | TURNO                                                                                                    |                    |
|    | 2011B                                                                                                    | VESPERTINO                                                                                                 |                    |
|    | 2011B<br>NOMBRE DEL DOCENTE<br>JUAN CARLOS RAMIREZ NUÑEZ                                                                                      | VESPERTINO SEMESTRE 1 SEMESTRE GRUPO a                                                                     | FIRMA              |

|                                                                                                   | LLERED DE                                        | CHIAPAS                                                                                   |                                                                      |                                                                                                    | -                                                                                                    |
|---------------------------------------------------------------------------------------------------|--------------------------------------------------|-------------------------------------------------------------------------------------------|----------------------------------------------------------------------|----------------------------------------------------------------------------------------------------|----------------------------------------------------------------------------------------------------|
| cio Docentes Milcuenta Contacto                                                                   | e l                                              |                                                                                           |                                                                      |                                                                                                    |                                                                                                    |
|                                                                                                   |                                                  |                                                                                           |                                                                      | PULSE EL BOT                                                                                          | ON PARA                                                                                              |
| OK CLANNER                                                                                        | Cerrar                                           | Ledula                                                                                    |                                                                      | IMPRIMIR LA                                                                                           | CEDULA 1                                                                                             |
|                                                                                                   | te selected for                                  |                                                                                           |                                                                      | alica Shataail a                                                                                      |                                                                                                    |
| ZONA COORDINACION CENTRO FR                                                                       | IIAI                                             | PERFIL                                                                                    |                                                                      | Lic. Idiomas                                                                                          | 200                                                                                                  |
| TURNO                                                                                             |                                                  | CAMPO DISCIPLINAR                                                                         | - i                                                                  | ENGUAJE Y COMUN                                                                                       | ICACION                                                                                              |
| GRADO:                                                                                            |                                                  | GRUPO:                                                                                    |                                                                      | а                                                                                                    |                                                                                                    |
| PULSE EL BOTON «CERF                                                                              | AR CEDULA»                                       | ION DE ACTIVIDA                                                                           | ADES                                                                 |                                                                                                    |                                                                                                    |
| PARA REGRESAR A LA CI                                                                             | EDULA INICIA                                     | Ls                                                                                        | HORARIO                                                              | 7:0                                                                                                   | 0 A 7:50                                                                                             |
| *NO UTILICE EL BOTON                                                                              | «REGRESAR                                        |                                                                                           | TALLER                                                               |                                                                                                    |                                                                                                    |
| DE SU NAVEGADOR                                                                                   |                                                  | OCTURES                                                                                   | L INLLER                                                             | LOUIS ADDS                                                                                            | DIGITATION                                                                                           |
| /2011,25/08/2011,22/08/2011,29/0 09/2011,22/09/20<br>8/2011,31/08/2011,01/09/2011, 9/2011,14/09/2 | 011,15/09/2011,08/0 1<br>2011,07/09/2011, 0<br>2 | ,05/10/2011,20/10/201<br>11,08/10/2011,19/10/20<br>/<br>011,24/10/2011,28/10/2<br>0/2011, | 1.03/10/2 1/201<br>011.17/10 11.17/<br>1/12/2<br>2011.27/1<br>2011.1 | 1,28/11/2011,10/11/20<br>/11/2011,24/11/2011,0<br>2011,30/11/2011,23/11<br>/<br>18/11/2011,09/11/2011 | 12/2011,26/12/2011,2/<br>/<br>2011,21/12/2011,14/12<br>11,07/12/2011,08/12/2<br>15/12/2011,22/12/201 |
|                                                                                                   |                                                  |                                                                                           |                                                                      | A                                                                                                    | /12/2011,                                                                                            |
| OBSERVACIONES                                                                                     | OBSERVAC                                         | CIONES DEL TALLER                                                                         |                                                                      | A                                                                                                    | /12/2011,                                                                                            |
| OBSERVACIONES                                                                                     | OBSERVAC                                         | CIONES DEL TALLER                                                                         | BUENAVISTA                                                           | 2011-07-12                                                                                            | /12/2011,                                                                                            |
| OBSERVACIONES                                                                                     | OBSERVAC                                         | NONES DEL TALLER                                                                          | BUENAVISTA                                                           | 2011-07-12<br>LIC. FILIBERTO                                                                          | ) PEREZ RUIZ                                                                                         |
| OBSERVACIONES<br>LUGAR Y FECHA<br>JUAN CARLOS NUÑEZ RAMIREZ<br>RESPONSABLE DEL TALLER             | OBSERVAC                                         | NTEL 32 SAN PEDRO                                                                         | BUENAVISTA                                                           | 2011-07-12<br>LIC. FILIBERTO<br>RESPONSABLE                                                           | ) PEREZ RUIZ                                                                                         |

| Cerrar Cédul                                                                                                    | a                                                                                                    |                                                 |
|----------------------------------------------------------------------------------------------------|----------------------------------------------------------------------------------------------------|-------------------------------------------------|
| K ( 1 of 1 ) Export to the selected format M                                                                                      | art 🗳 🛢                                                                                                    |                                                 |
| Colegio De Bach<br>Dirección<br>SubDirección<br>SubDirección De<br>Departamento De<br>Taller De Habilidades Lingüísticas i<br>IND | HILLERES DE CHIAPAS<br>ACADÉMICA<br>SERVICIOS EDUCATIVOS<br>PROGRAMAS ESPECIALES<br>EN ESPAÑOL PARA ESTUDIANTES DE ZONAS<br>ÍGENAS.     | OM                                              |
| CEDULA DE I                                                                                                    | NSCRIPCIÓN                                                                                                    |                                                 |
| PLANTEL<br>DI ANTEL 32 SAN DEDRO BIJENAVJSTA                                                                                      | ZONA<br>COOSDINACION CENTRO ES/                                                                                                    | AI ESCA                                         |
| PERIODO                                                                                                    | TURNO                                                                                                    |                                                 |
| 2011B                                                                                                    | VESPERTINO                                                                                                    |                                                 |
| NOMBRE DEL DOCENTE                                                                                                    | SEMESTRE                                                                                                    | FIRMA                                           |
| JUAN CARLOS RAMIREZ NUÑEZ                                                                                                    | 1 SEMESTRE GRUPO a                                                                                                    |                                                 |
| ES RESPONSABILIDAD DEL DIRECTOR DEL PLANTEL, Q<br>CUMPLAN CON LAS 30 HORAS ASIGNADAS EN BASE A                                    | UE LOS DOCENTES INSCRITOS EN EL<br>LA CONVOCATORIA 2011B, ASÍ CON<br>V, YA QUE EL DEPARTAMENTO DE EV<br>Á EL ENCARGADO DE LA SUPERVISIÓ | TALLER,<br>10 EL<br>ALUACIÓN Y<br>ÓN DEL T.H.L. |

| icio Docentos Milcuento C                                                                                                    | ontacto                                                                                                |                                                                        |                                                                                                    |
|----------------------------------------------------------------------------------------------------|----------------------------------------------------------------------------------------------------|------------------------------------------------------------------------|----------------------------------------------------------------------------------------------------|
| Chiapas<br>Cohieron<br>Celescado<br>Celescado<br>Celescado<br>Celescado<br>Calanteros de Chiagas<br>NO UTILICE E                                                                                                    | Cer<br>It to the selecter<br>ON «CERRAR CEDU<br>AR A LA CEDULA IN<br>L BOTON «REGRES                   | rar Cédula                                                             | PULSE EL BOTON PARA<br>IMPRIMIR LA CEDULA 2<br>EDUCATIVOS<br>S ESPECIALES<br>RA ESTUDIANTES DE ZONAS INDIGENAS                                                                                                    |
| DE SU NAVEGA                                                                                                    | ADOR                                                                                                   | NOME                                                                   |                                                                                                    |
| PLANTEL PLANTEL 32 SAN PEDRO PLENN                                                                                                    | ADOR<br>1914<br>DIDMA MATERNO                                                                          |                                                                        | ANOL DIAGNOSTICO INICIAL                                                                                                    |
| PLANTEL PLANTEL 32 SAN CEDRO BUENA<br>OMBRE DEL ALUMNO<br>ENIS GONZALO CABALLERO MARTINEZ                                                                                                    | ADOR<br>19TA<br>IDIOMA MATERNO<br>TZOTSIL                                                              | NOME<br>NIVEL DEL ESP                                                  | AÑOL DIAGNOSTICO INICIAL                                                                                                    |
| DE SU NAVEGA<br>PLANTEL PLANTEL 32 SAMPEDRO DUELLA<br>OMBRE DEL ALUMNO<br>ENIS GONZALO CABALLERO MARTINEZ<br>USTAVO COUTIÑO ESTRADA                                                                                                    | ADOR<br>ISTA<br>IDIOMA MATERNO<br>TZOTSIL<br>TOJOLABAL                                                 | NOME<br>NIVEL DEL ESP<br>3<br>4                                        | AÑOL DIAGNOSTICO INICIAL<br>NECESITA MEJORAR SU COMUNICACION VERBAL<br>NECESITA MEJORAR SU COMUNICACION VERBAL                                                                                                    |
| DE SU NAVEGA<br>PLANTEL PLANTEL 32 SAN CEDRO ELELA<br>OMBRE DEL ALUMNO<br>ENIS GONZALO CABALLERO MARTINEZ<br>USTAVO COUTIÑO ESTRADA<br>ILLSON ALBERTO ESPINOSA NOLASCOS                                                                                                    | ADOR<br>ISTA<br>ICIOMA MATERNO<br>TZOTSIL<br>TOJOLABAL<br>ZOQUE                                        | NOME<br>NIVEL DEL ESP<br>3<br>4<br>4                                   | AÑOL DIAGNOSTICO INICIAL<br>NECESITA MEJORAR SU COMUNICACION VERBAL<br>NECESITA MEJORAR SU COMUNICACION VERBAL<br>NECESITA MEJORAR SU COMUNICACION VERBAL                                                                                                    |
| DE SU NAVEG<br>PLANTEL PLANTEL 32 SAN FEDRO ELELA<br>OMBRE DEL ALUMNO<br>ENIS GONZALO CABALLERO MARTINEZ<br>USTAVO COUTIÑO ESTRADA<br>ILLSON ALBERTO ESPINOSA NOLASCOS<br>ERARDO ESQUIPULAS LOPEZ                                                                                                    | TZOTSIL<br>ZOQUE<br>TZOTSIL                                                                            | NOME<br>MIVEL DEL ESP<br>3<br>4<br>4<br>4                              | RELACIÓN DE ALUMINOS<br>RE DEL ASESOR JUAN CARLOS NUÑEZ RAMIREZ<br>AÑOL DIAGNOSTICO INICIAL<br>NECESITA MEJORAR SU COMUNICACION VERBAL<br>NECESITA MEJORAR SU COMUNICACION VERBAL<br>NECESITA MEJORAR SU COMUNICACION VERBAL                                                                                                    |
| DE SU NAVEGA<br>PLANTELPLANTEL 32 SAMPEDRO DUELLA<br>OMBRE DEL ALUMNO<br>ENIS GONZALO CABALLERO MARTINEZ<br>USTAVO COUTIÑO ESTRADA<br>ILLSON ALBERTO ESPINOSA NOLASCOS<br>ERARDO ESQUIPULAS LOPEZ<br>JIS ANGEL ESTRADA RUIZ                                                                                       | TZOTSIL<br>TOJOLABAL<br>ZOQUE<br>TZOTSIL<br>TZOTSIL<br>TZOTSIL<br>TSELTAL                              | NOME<br>0 NIVEL DEL ESP<br>3<br>4<br>4<br>4<br>4<br>4<br>3,5           | APOL DIAGNOSTICO INICIAL<br>APOL DIAGNOSTICO INICIAL<br>NECESITA MEJORAR SU COMUNICACION VERBAL<br>NECESITA MEJORAR SU COMUNICACION VERBAL<br>NECESITA MEJORAR SU COMUNICACION VERBAL<br>NECESITA MEJORAR SU COMUNICACION VERBAL<br>NECESITA MEJORAR SU COMUNICACION VERBAL                                                                                                    |
| DE SU NAVEGA<br>PLANTEL PLANTEL 32 SAN EDERO ELELA<br>OMBRE DEL ALUMNO<br>ENIS GONZALO CABALLERO MARTINEZ<br>USTAVO COUTIÑO ESTRADA<br>ILLSON ALBERTO ESPINOSA NOLASCOS<br>ERARDO ESQUIPULAS LOPEZ<br>JIS ANGEL ESTRADA RUIZ<br>AMIRO GOMEZ ARROYO                                                                | TZOTSIL<br>TOJOLABAL<br>ZOQUE<br>TZOTSIL<br>TZOTSIL<br>TSELTAL<br>TSELTAL                              | NOME<br>NIVEL DEL ESP<br>3<br>4<br>4<br>4<br>3.5<br>4.5                | ANOL DIAGNOSTICO INICIAL<br>ANOL DIAGNOSTICO INICIAL<br>NECESITA MEJORAR SU COMUNICACION VERBAL<br>NECESITA MEJORAR SU COMUNICACION VERBAL<br>NECESITA MEJORAR SU COMUNICACION VERBAL<br>NECESITA MEJORAR SU COMUNICACION VERBAL<br>NECESITA MEJORAR SU COMUNICACION VERBAL<br>NECESITA MEJORAR SU COMUNICACION VERBAL<br>NECESITA MEJORAR SU COMUNICACION VERBAL<br>NIVEL MEDIO DE ESPAÑOL                                                                                                    |
| DE SU NAVEG<br>PLANTEL PLANTEL 32 SAN CEDRO DUELLA<br>OMBRE DEL ALUMNO<br>ENIS GONZALO CABALLERO MARTINEZ<br>USTAVO COUTIÑO ESTRADA<br>ILLSON ALBERTO ESPINOSA NOLASCOS<br>ERARDO ESQUIPULAS LOPEZ<br>JIS ANGEL ESTRADA RUIZ<br>AMIRO GOMEZ ARROYO<br>DRGE LUIS GOMEZ OCAÑA                                       | ADOR<br>IDIOMA MATERNO<br>TZOTSIL<br>TOJOLABAL<br>ZOQUE<br>TZOTSIL<br>TSELTAL<br>TSELTAL<br>KAKCHIQUEL | NOME<br>0 NIVEL DEL ESP<br>3<br>4<br>4<br>4<br>4<br>3.5<br>4.5<br>1    | RELACION DE ALUMINOS         RE DEL ASESOR JUAN CARLOS NUÑEZ RAMIREZ         AÑOL       DIAGNOSTICO INICIAL         NECESITA MEJORAR SU COMUNICACION VERBAL       NECESITA MEJORAR SU COMUNICACION VERBAL         NECESITA MEJORAR SU COMUNICACION VERBAL       NECESITA MEJORAR SU COMUNICACION VERBAL         NECESITA MEJORAR SU COMUNICACION VERBAL       NECESITA MEJORAR SU COMUNICACION VERBAL         NECESITA MEJORAR SU COMUNICACION VERBAL       NECESITA MEJORAR SU COMUNICACION VERBAL         NECESITA MEJORAR SU COMUNICACION VERBAL       NECESITA MEJORAR SU COMUNICACION VERBAL         NECESITA MEJORAR SU COMUNICACION VERBAL       NECESITA MEJORAR SU COMUNICACION VERBAL         NIVEL MEDIO DE ESPAÑOL       MUY BAJO NIVEL DE ESPAÑOL |
| DE SU NAVEGA<br>PLANTELPLANTEL 32 SAN DEDRO DUELLA<br>OMBRE DEL ALUMNO<br>ENIS GONZALO CABALLERO MARTINEZ<br>USTAVO COUTIÑO ESTRADA<br>ILLSON ALBERTO ESPINOSA NOLASCOS<br>ERARDO ESQUIPULAS LOPEZ<br>JIS ANGEL ESTRADA RUIZ<br>AMIRO GOMEZ ARROYO<br>DRGE LUIS GOMEZ OCAÑA<br>ERMAN ALEXANDER GRAJALES VELAZQUEZ | ADOR<br>TZOTSIL<br>TOJOLABAL<br>ZOQUE<br>TZOTSIL<br>TSELTAL<br>TSELTAL<br>KAKCHIQUEL<br>MAM            | NOME<br>NIVEL DEL ESP<br>3<br>4<br>4<br>4<br>4<br>3.5<br>4.5<br>1<br>3 | RELACION DE ALUMINOS         PRE DEL ASESOR JUAN CARLOS NUÑEZ RAMIREZ         AÑOL       DIAGNOSTICO INICIAL         NECESITA MEJORAR SU COMUNICACION VERBAL         NECESITA MEJORAR SU COMUNICACION VERBAL         NECESITA MEJORAR SU COMUNICACION VERBAL         NECESITA MEJORAR SU COMUNICACION VERBAL         NECESITA MEJORAR SU COMUNICACION VERBAL         NECESITA MEJORAR SU COMUNICACION VERBAL         NECESITA MEJORAR SU COMUNICACION VERBAL         NECESITA MEJORAR SU COMUNICACION VERBAL         NIVEL MEDIO DE ESPAÑOL         MUY BAJO NIVEL DE ESPAÑOL         NECESITA MEJORAR SU COMUNICACION VERBAL                                                                                                    |

|                                                        | denta contacto                                                                                                    |                                                            |                                                 |
|--------------------------------------------------------|----------------------------------------------------------------------------------------------------|------------------------------------------------------------|-------------------------------------------------|
| 0 0 K < 1 of                                           | Cerrar Cédula                                                                                                    |                                                            | BOTON PARA<br>R LA CEDULA 3                     |
| Colegio de Bachilleres de Chiapas                      | PULSE EL BOTON «CERRAR CEDULA»<br>PARA REGRESAR A LA CEDULA INICIAL<br><b>*NO UTILICE EL BOTON «REGRESAR»</b><br><b>DE SU NAVEGADOR</b>        | ROGRAMAS ESPECIALES<br>ÑOL PARA ESTUDIANTES DE ZONAS INDIC | FORMATO NO. 3/ CBC- DPE - TI                    |
| EJES DE ATENCIÓN                                       | METODOLOGIA QUE SE UTILIZARA PARA.<br>TRABAJAR EL EJE DE ATENCION                                                                              | RECURSOS DE APOYO                                          | MECANISMOS DE EVAL                              |
|                                                        |                                                                                                    |                                                            |                                                 |
| XPRESIÓN ORAL                                          | Ofrecer a través de toda la situaciones<br>escolares modelos<br>lingüísticos adecuados que amplíen y<br>desarrollen vocabulario                | REVISTAS                                                   | EXAMEN ORAL                                     |
| XPRESIÓN ORAL                                          | Ofrecer a través de toda la situaciones<br>escolares modelos<br>lingüísticos adecuados que amplíen y<br>desarrollen vocabulario<br>Metodoligia | REVISTAS                                                   | EXAMEN ORAL<br>EXAMEN ESCRITO                   |
| XPRESIÓN ORAL<br>OMPRESION LECTORA<br>XPRESIÓN ESCRITA | Ofrecer a través de toda la situaciones<br>escolares modelos<br>lingüísticos adecuados que amplíen y<br>desarrollen vocabulario<br>Metodoligia | REVISTAS<br>PROYECTOR<br>LIBRO DE EJERCICIOS               | EXAMEN ORAL<br>EXAMEN ESCRITO<br>EXAMEN ESCRITO |

| COLEGIO DE I                      | BACHILLERE                | S DE CHIAPA          | S               |                     |
|-----------------------------------|---------------------------|----------------------|-----------------|---------------------|
| Docentes Milcuenta                | Contacto                  |                      |                 |                     |
|                                   |                           | Cerrar Cédu          | ila             | PULSE EL BOTON PARA |
| K K 1 atz > >                     | Export to the selected fo | armat V termo        | 58              | IMPRIMIR LA CEDULA  |
| 📥 Chiquas                         | SUBDI                     | REC DE SERVICIOS     | 1               | 6                   |
| Sattierina<br>det Estado          | DEB                       | TO DE PROGRAM        | AS              | 5                   |
| Enfigue de Berfelleris de Chieges | TALLER DE                 | ESPAÑOL              | UCAS EN         |                     |
|                                   | PARI                      | INDIGINAS            | S               |                     |
| PULSE EL BOIO                     | N «CERRAR CEL             | DULA»                | FORMATO A       | CBC- DPE - THL-2011 |
|                                   | ROTON «REGR               | INICIAL              | -B ELABORA      |                     |
| DE SU NAVEGA                      | DOR                       | BRE BRE              | JUAN CARLOS NUT | EZ RAMIREZ          |
| ZOUR COORDIN                      | ACION CENTRO ERAILE       | CA FREIL             | Lic. Idion      | nas                 |
| TURNO                             | MATUTINO                  | CAMPO                |                 |                     |
|                                   |                           |                      |                 |                     |
| NOMBRE DEL PROYEC                 | сто                       |                      |                 |                     |
|                                   | TALLER DE HABI            | LIDADES LINGUISTICAS | EN ESPAÑOL      |                     |
| MODULO(SIA UTILIZAR               |                           |                      |                 |                     |
| MODULO:                           |                           | ALGUNAS REGLAS IMPO  | RTANTES         |                     |
|                                   |                           |                      |                 |                     |
| ANTECEDENTES                      | -                         |                      |                 |                     |
|                                   |                           |                      |                 |                     |
|                                   |                           | ANTECEDENTES         |                 |                     |
|                                   |                           |                      |                 |                     |
|                                   |                           |                      |                 |                     |
| DIACHORTICO                       |                           |                      |                 | 1                   |
| DIAGINUSTICU                      |                           |                      |                 |                     |

|                           | Cerrar Cédula                                                                                                    | d                                                                                                    |                                                         |
|---------------------------|----------------------------------------------------------------------------------------------------|----------------------------------------------------------------------------------------------------|---------------------------------------------------------|
| 001<                      | Export to the selected format                                                                                                    | New Star                                                                                                    |                                                         |
| IGUAL MANERA PUEDE        | GUARDAR                                                                                                    | AS<br>IVOS<br>CIALES<br>ESPAÑOL PARA ESTUDIANTES DE ZONAS<br>INAS.                                                                                                 | C)                                                      |
| REPORTE EN DIVERSOS F     | ORMATOS.                                                                                                    | CRIPCIÓN                                                                                                    |                                                         |
| RECOMIENDA "EXEL" O       |                                                                                                    | ZONA                                                                                                    |                                                         |
| SE EL CURSOR Y ELIJA E    | L FORMATO                                                                                                    | COORDINACION CENTRO FRA                                                                                                    | LESCA                                                   |
| J PREFERENCIA             | PERIODO                                                                                                    | TURNO                                                                                                    |                                                         |
|                           | 20118                                                                                                    | VESPERTINO                                                                                                    |                                                         |
|                           |                                                                                                    |                                                                                                    |                                                         |
| E                         | NOMBRE DEL DOCENTE<br>JUAN CARLOS RAMIREZ NUÑEZ                                                                                                    | SEMESTRE<br>1 SEMESTRE GRUPO a                                                                                                    | FIRMA                                                   |
| ES F<br>CUM<br>SEG<br>SEG | NOMBRE DEL DOCENTE<br>JUAN CARLOB RAMIREZ NUÑEZ<br>RESPONSABILIDAD DEL DIRECTOR DEL PLANTEL, QUI<br>APLAN CON LAS 30 HORAS ASIGNADAS EN BASE A L<br>UIMIENTO DE LAS ACTIVIDADES QUE SE REALICEN,<br>UIMIENTO DE LA DIRECCIÓN DE PLANEACIÓN SERÁ | SEMESTRE<br>1 SEMESTRE GRUPO a<br>E LOS DOCENTES INSCRITOS EN EL<br>A CONVOCATORIA 2011B, ASÍ COM<br>YA QUE EL DEPARTAMENTO DE EV<br>EL ENCARGADO DE LA SUPERVISIÓ | FIRMA<br>TALLER,<br>O EL<br>ALUACIÓN Y<br>IN DEL T.H.L. |

|                     | Cerrar Cédu                                                                                             | ila                                                                                                    |                                              |
|---------------------|----------------------------------------------------------------------------------------------------|----------------------------------------------------------------------------------------------------|----------------------------------------------|
| 1 K K E             | Acrobat (PDF) file                                                                                      | V Export 🖏 🔒                                                                                                    |                                              |
| E shape at a factor | COLEGIO DE BAI<br>DIRECCIÓ<br>Estudo:<br>Estudo:<br>Estudo:<br>TALLER DE HABILIDADES LINGÜÍSTICA:<br>IN | CHILLERES DE CHIAPAS<br>IN ACADÉMICA<br>E SERVICIOS EDUCATIVOS<br>E PROGRAMAS ESPECIALES<br>S EN ESPAÑOL PARA ESTUDIANTES DE ZONAS<br>IDÍGENAS. | CONTINUAMOS<br>PULSANDO EL BOTON<br>«EXPORT» |
| 1                   | PLANTEL                                                                                                 | ZONA                                                                                                    |                                              |
|                     | PLANTEL 32 5AN PEDRO BUENAVISTA                                                                         | COORDINACION CENTR                                                                                                    | IO FRAILESCA                                 |
|                     | PERIODO                                                                                                 | TURNO                                                                                                    |                                              |
| 1.1                 | 20116                                                                                                   | VESPERTIN                                                                                                    | 10                                           |
| F                   | NOMBRE DEL DOCENTE                                                                                      | SEMESTRE<br>1 SEMESTRE GRUPO a                                                                                                    | FIRMA                                        |
|                     | UAN CARLOS RAMIREZ NUÑEZ                                                                                | QUE LOS DOCENTES INSCRITOS EL<br>A LA CONVOCATORIA 2011B, ASÍ                                                                                   | N EL TALLER,<br>COMO EL                      |

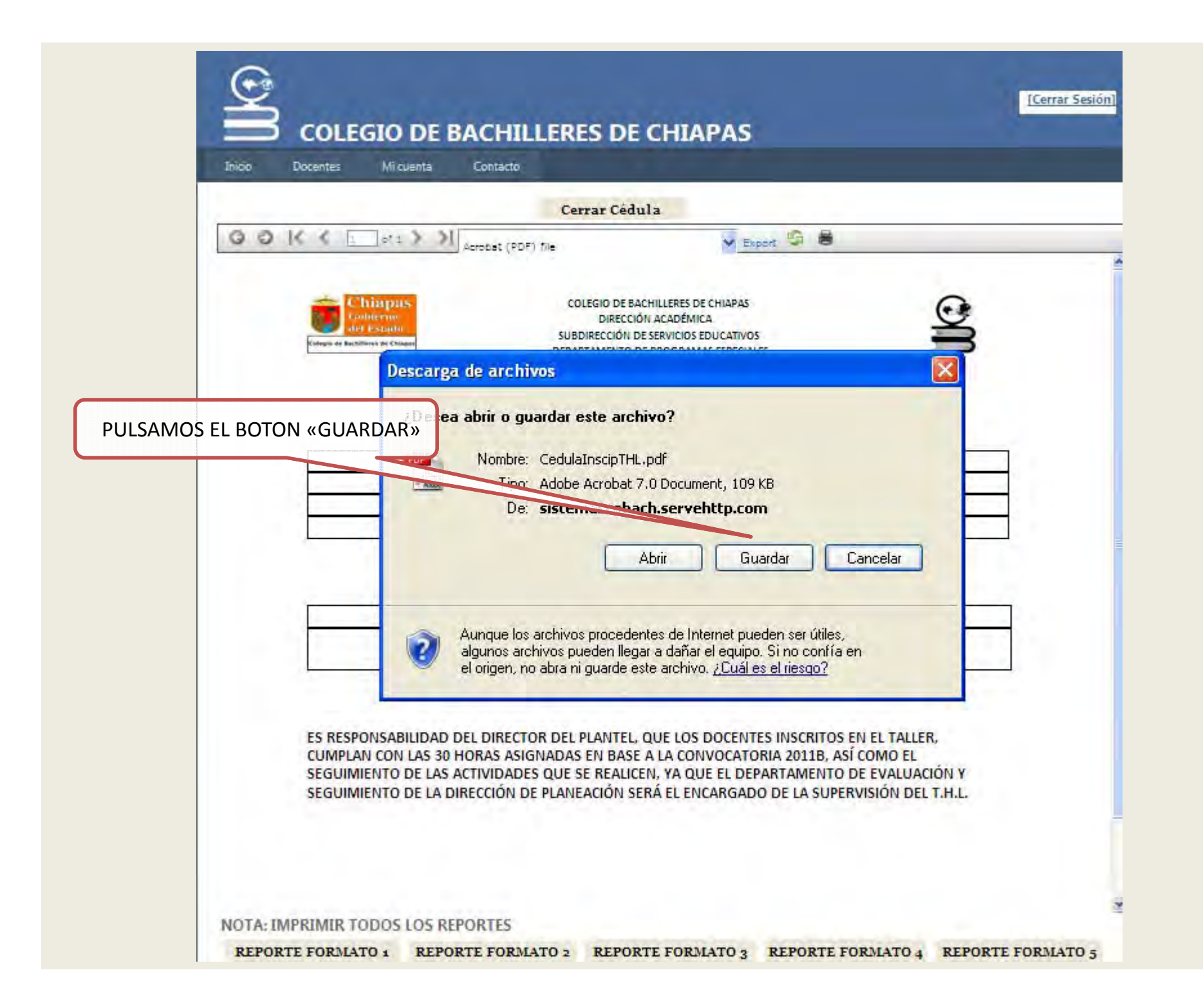

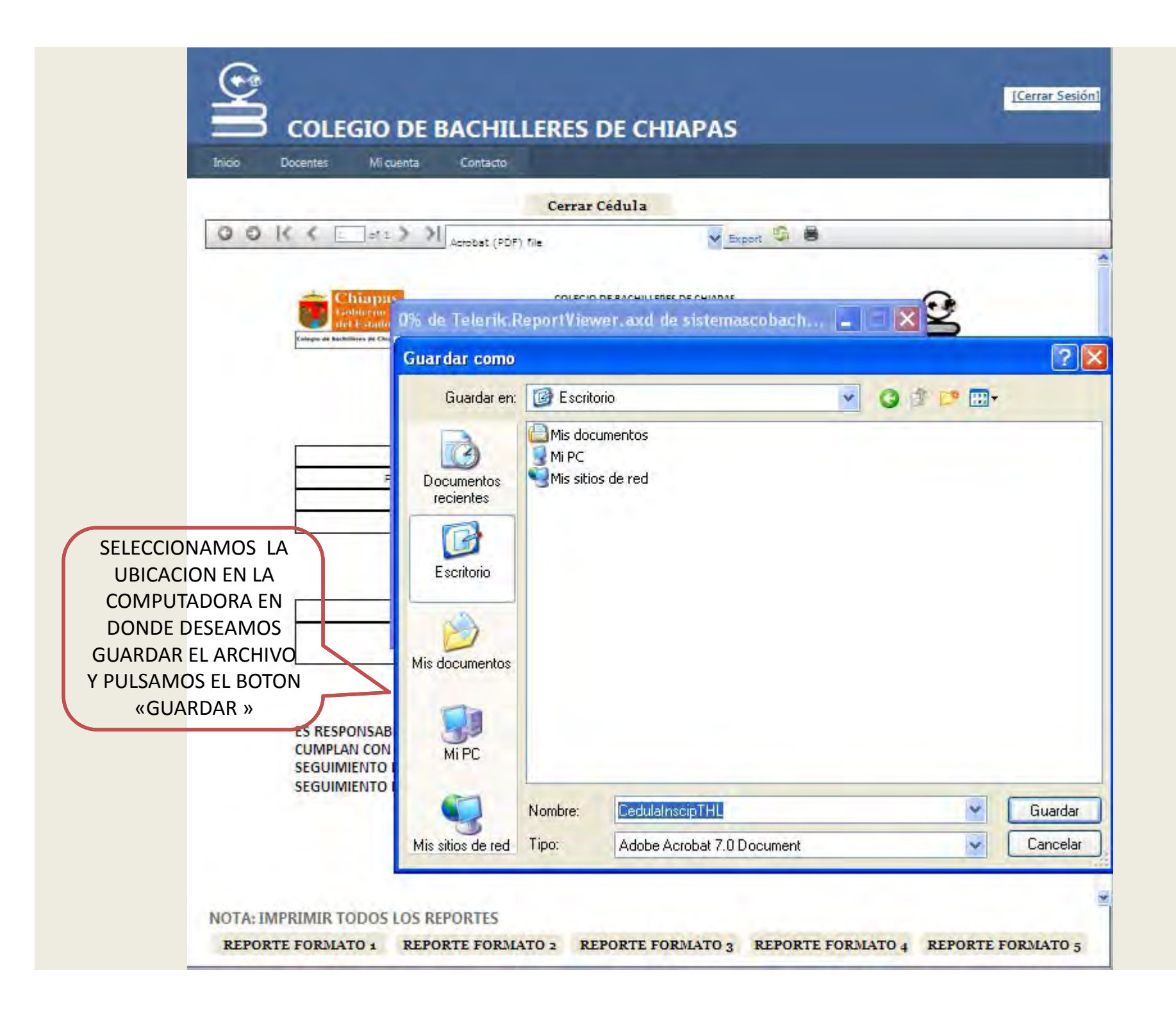

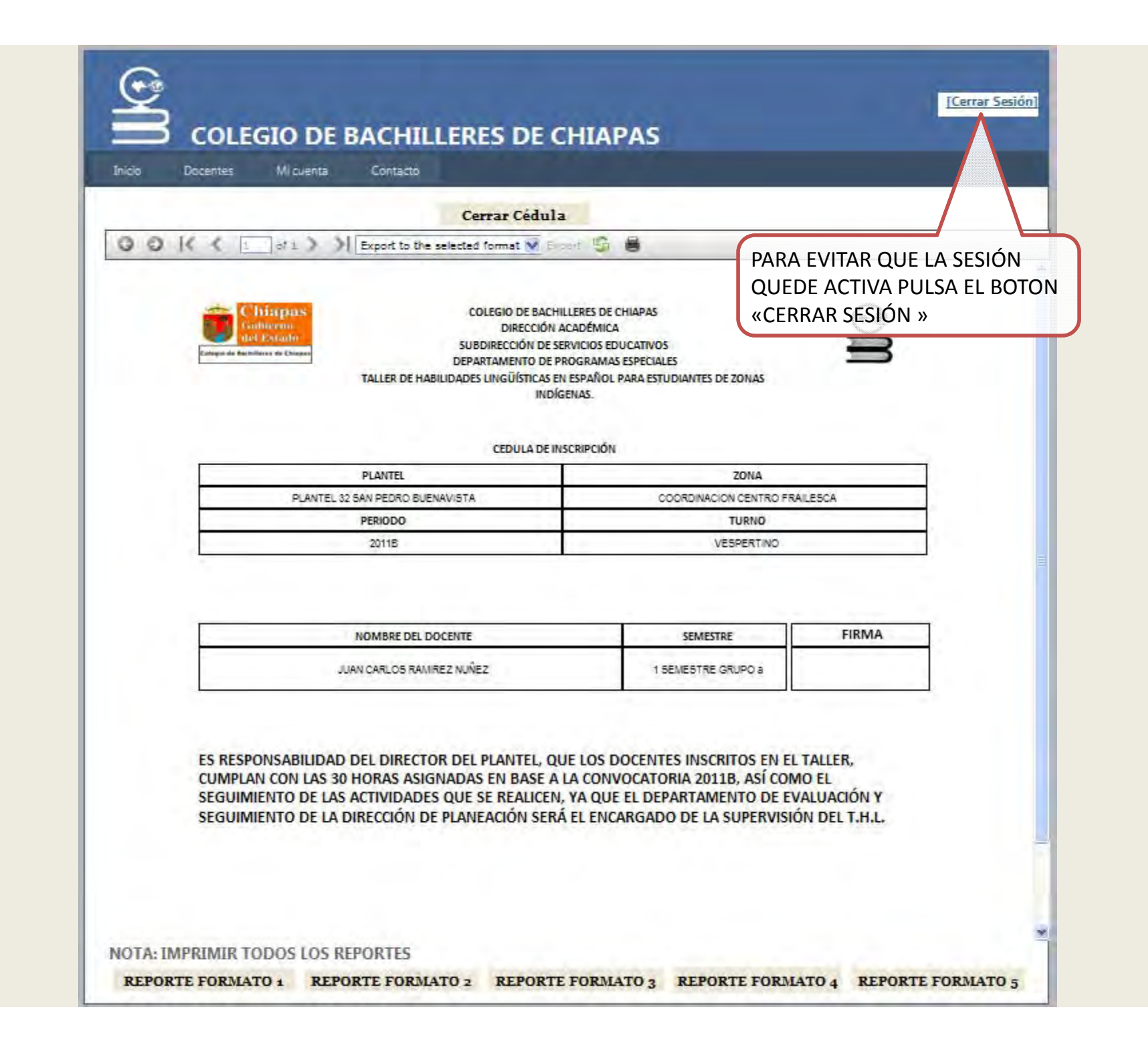

# DAMOS POR FINALIZADO EL MANUAL AGRADECEMOS TU PARTICIPACION.

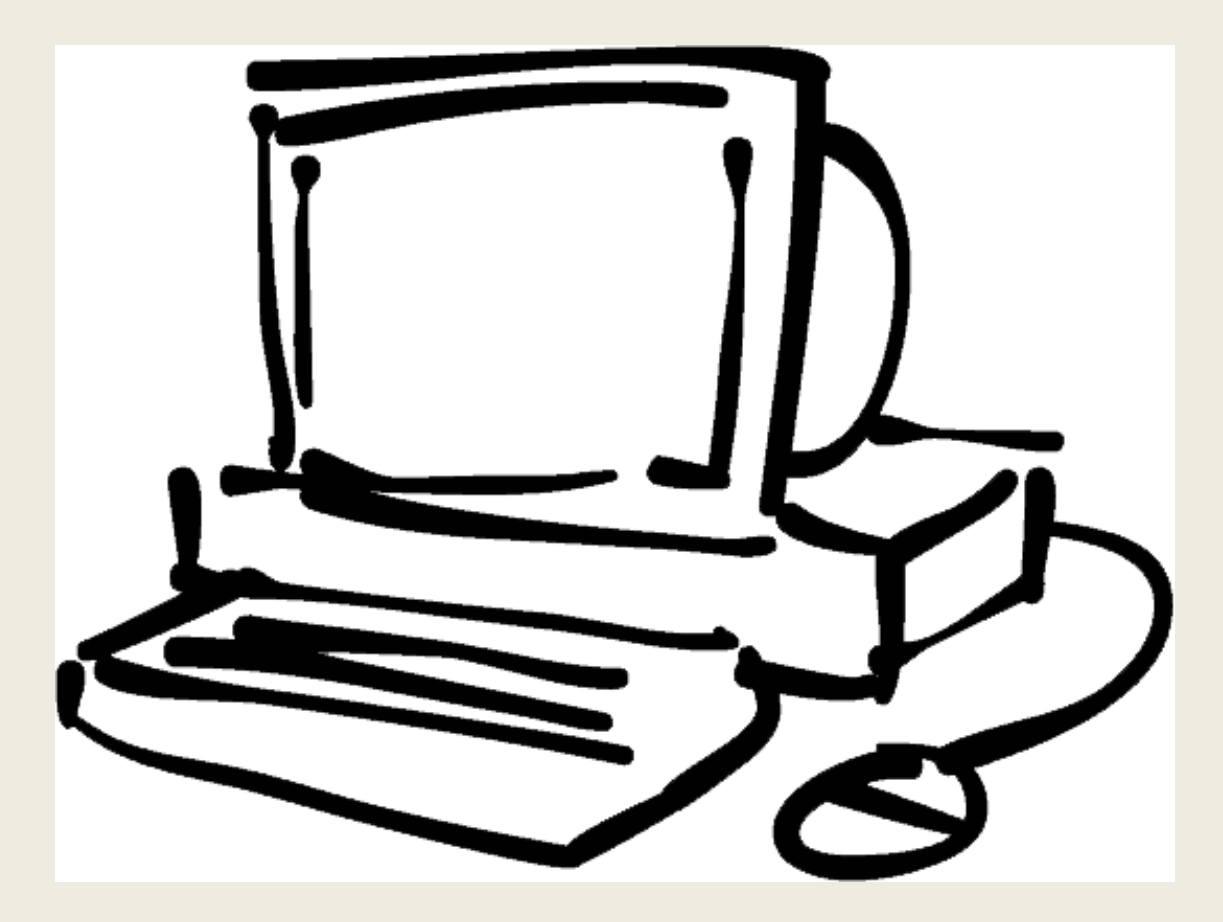